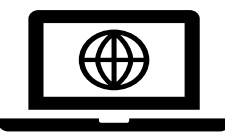

## How to Schedule a VVC MEETING?

## Schedular Instructions:

- 1. Click the calendar icon to select the date, hour, minute, AM or PM, (enter the Veteran's Time Zone)
- 2. Enter the beneficiary's or fiduciary's name
- 3. Enter the beneficiary's or fiduciary's email address
- 4. Select the correct District and select the correct Regional Office.
- 5. Start typing the Field Examiner's name – please double-check to ensure you have the correct Field Examiner before you select the Submit button. Select the Reset button to enter next Veteran appointment.

|                           | c-t-t-t-vi-t1-vii                                |                                                        |
|---------------------------|--------------------------------------------------|--------------------------------------------------------|
|                           | Schedule Virtual Meeting                         |                                                        |
| Date & Time               |                                                  | Date format is MM/DD/YYYY Time<br>format is H:MM AM/PM |
| Time Zone                 | Eastern V                                        |                                                        |
|                           | Veteran Information                              |                                                        |
| Last Name                 |                                                  |                                                        |
| First Name                |                                                  |                                                        |
| E-mail Address            |                                                  |                                                        |
|                           | Standard e-mail address format required. Imports | ant: If an incorrect address is<br>in the meeting.     |
| Confirm<br>E-mail Address |                                                  |                                                        |
|                           | This must match the preceding field exactly.     |                                                        |
| District                  | Southeast Y                                      |                                                        |
| Regional Office           | 316 - Atlanta Regional Office                    | <u> </u>                                               |
| Service                   |                                                  |                                                        |
| <u></u>                   | Please Select a Counselor                        |                                                        |
| Councelor                 |                                                  | ^                                                      |
| Counselor                 |                                                  |                                                        |

## **Important notes:**

- Multiple meetings will require multiple scheduling entries
- Regional Office is the location of the field examiner
- Service slot will remain "Chapter 31"
- Counselor name will be where field examiner will input their name